# Schritt für Schritt Anleitung zum HU-Account

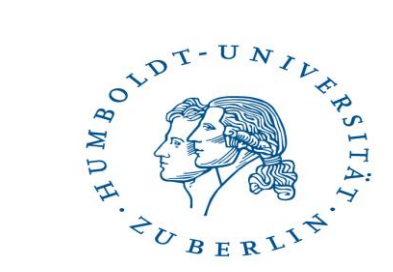

- 1. HU-Startseite aufrufen https://www.hu-berlin.de/de/
- 1. Rechts unter Suche A-Z anklicken

| DE EN                    |
|--------------------------|
| Website durchsuchen      |
| Direktzugang             |
| A-Z (Schlagworte)        |
| Personen                 |
| Kontakt                  |
| Für ein Studium bewerben |
| Förderer werden          |
| Schnellzugang            |
| Studienangebot           |
| Universitätsbibliothek   |
| E-Mail                   |
| Stellenausschreibungen   |
| Vorlesungszeit           |

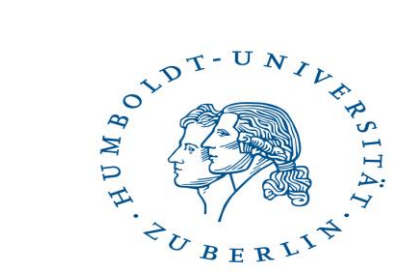

3. Unter dem Buchstaben C *Computer- und Medienservice* wählen

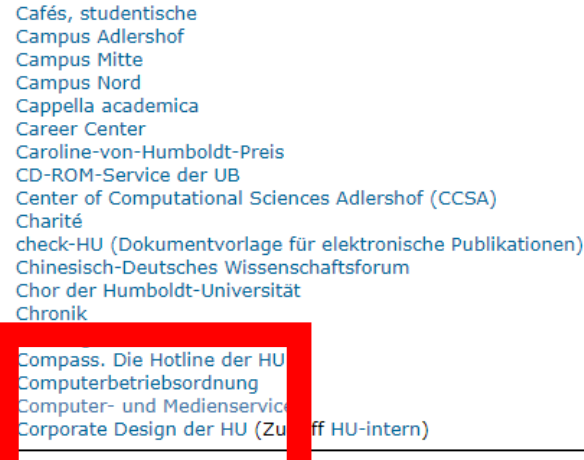

С

3. Links unter Schnellzugang *"HU-Account*" anklicken

|   | DE EN                                                    |
|---|----------------------------------------------------------|
|   | Website durchsuchen                                      |
|   | Direktzugang                                             |
| _ | Schnellzugang                                            |
|   | WebMail<br>HU-Account / Antra<br>Passwort ändern<br>WLAN |
|   | CMS-Stellenausschreibungen                               |
|   | Kontakt                                                  |
|   | CMS-Blog                                                 |

5. Unter HU-Account "Antrag / Freischaltung" wählen

5. Dann "WWW-Formular" anklicken

#### Antrag HU-Account / Benutzeranmeldung

Als Einrichtung der HU stehen die Leistungen des Computer- und Medienservice (CMS) vorrangig den Mitgliedern der HU - unter bestimmten Voraussetzungen auch den Mitgliedern von anderen Universitäten, Hochschulen und wissenschaftlichen Einrichtungen - zur Verfügung. Die Benutzung zentraler Dienste (persönliche WWW-Seiten, E-Mail, WLAN, Print-, File-, Datenbank- und Compute-Service ) ist an einen Auftrag

alle Studiere den der HU und der Charité können den HU-Account über diese WWW-Formula freischalten. • Mit rbeiter/nnen der HU können den schriftlichen Auftrag persönlich oder über die Haus

st erteilen. Bi e füllen Sie das Formular, soweit es geht, online aus und drucken es anschließend Auftragsformular finden Sie hier in Form einer PDF-Datei (deutsch / english).

Ein leeres Formular könnten wir Ihnen auch über die Hauspost zuschicken. Dazu müssen Sie es schriftlich, telefonisch oder via E-Mail in der Benutzerberatung des CMS anfordern. Beachten Sie bitte auch die Hinweise zum Auftragsformular und die Hinweise zur Nutzung eines neuen

HU-Accounts (deutsch / english).

aus.

Die Bearbeitung des Auftrages erfolgt durch die Benutzerberatung des CMS innerhalb von zwei Arbeitstagen nach Eingang.

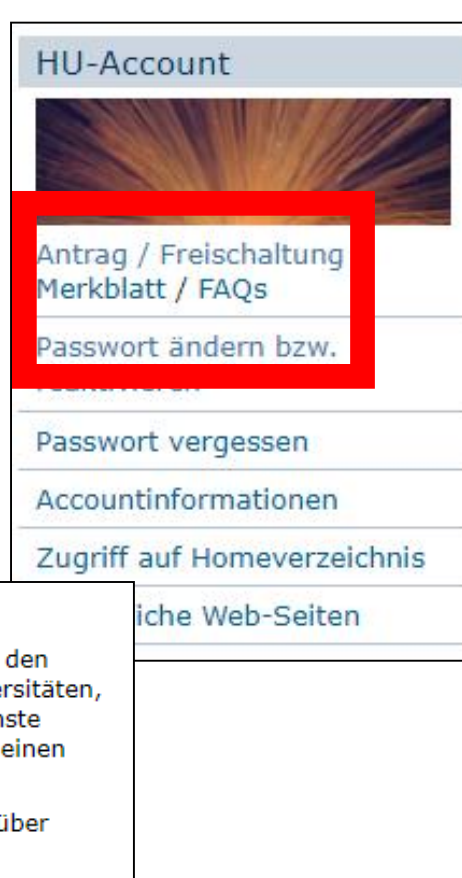

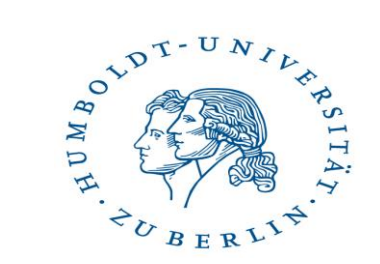

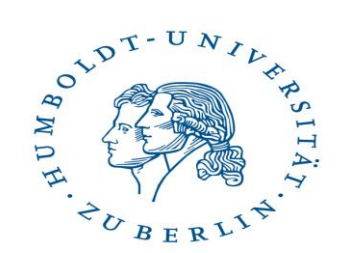

## 7. Folgende Seite wird geöffnet, durchlesen und auf "Weiter" klicken

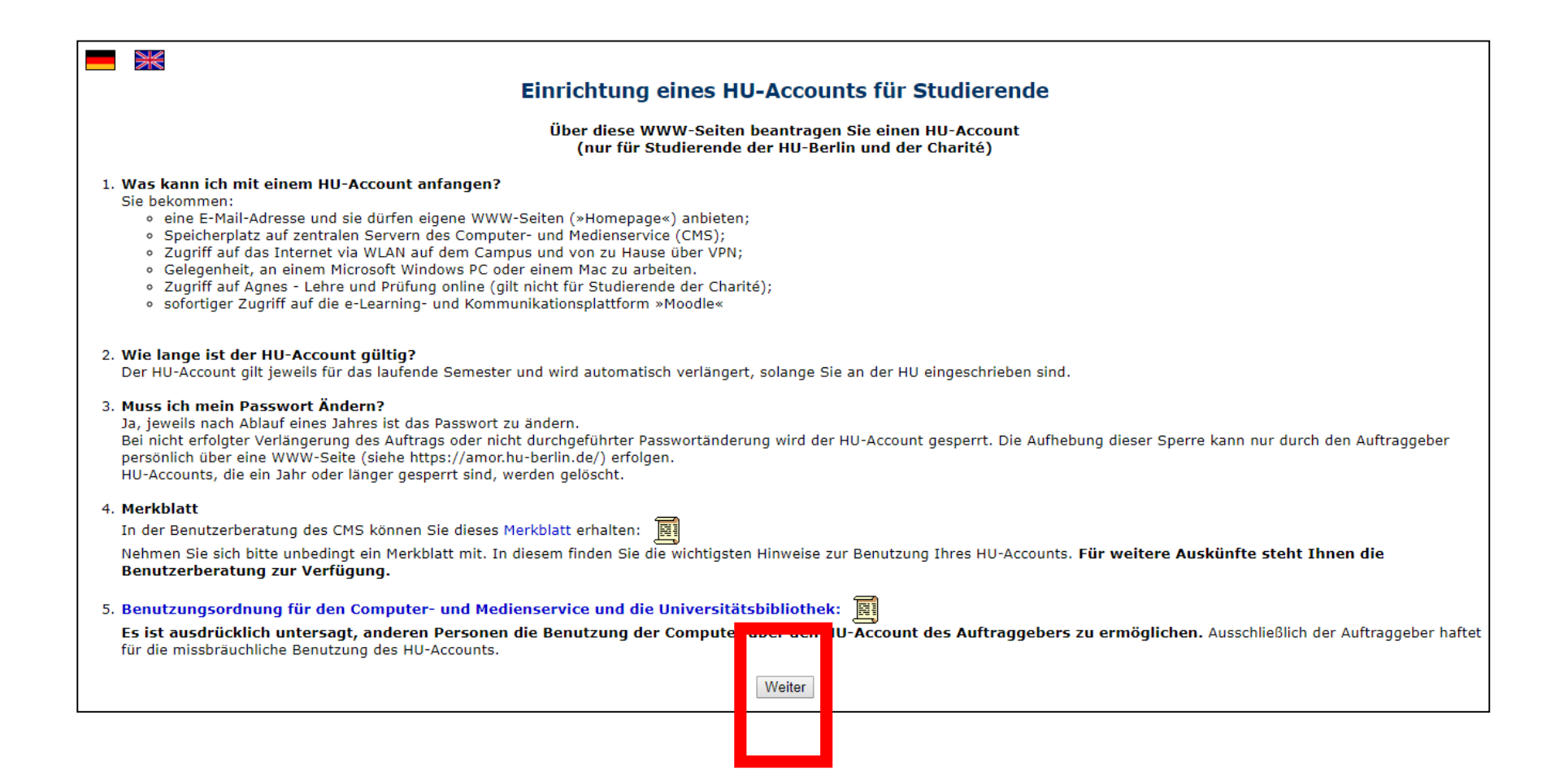

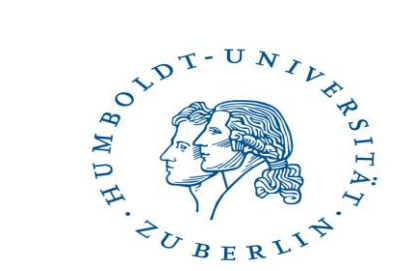

8. Folgende Seite wird geöffnet, durchlesen, "Ja, ich stimme zu" und auf "Weiter" klicken

| ×                                                                                                 |                                                                                                    |                           |  |  |  |  |
|---------------------------------------------------------------------------------------------------|----------------------------------------------------------------------------------------------------|---------------------------|--|--|--|--|
|                                                                                                   | Benut                                                                                                    | zungsbedingungen          |  |  |  |  |
| Ich erkenne die " <mark>Bedingung</mark><br>Die Angaben zum HU-Acco<br>Kontrolle des behördlichen | rkenne die "Bedingungen zur Computerbenutzung" an.<br>Ingaben zum HU-Account und zum Auftraggeber werden in der Auftragsdatei des Computer- und Medienservice gespeichert. Bei Rechtsverstößen dürfen diese Daten im Beisein und unter<br>rolle des behördlichen Datenschutzbeauftragten zur Wahrung der Interessen der Universität verarbeitet werden. |                           |  |  |  |  |
|                                                                                                   | Ve                                                                                                    | rantwortlichkeit          |  |  |  |  |
| Mir ist bekannt, dass ich be<br>keinem anderen die Benutz                                         | kannt, dass ich bei der Veröffentlichung eigener WWW-Seiten für deren Inhalt im Sinne des Presserechts selbst verantwortlich bin. Ich verpflichte mich, mein Passwort geheim zu halten und<br>Inderen die Benutzung meines HU-Accounts zu ermöglichen.                                                                                                  |                           |  |  |  |  |
|                                                                                                   | ◉Ja, ich stimme zu                                                                                                    | Nein, ich stimme nicht zu |  |  |  |  |
| Letzte Datenaktua                                                                                 | schulbereich: 10.05.2017 09:16; Charité: 09.05.2017                                                                                                    |                           |  |  |  |  |
| Humboldt-Universitä                                                                               | mputer- und Medienservice   Kontakt: Benutzerberatung   Warum so viele Reg                                                                                                    | elr ur das Passwet?       |  |  |  |  |
| Letzte Datenaktua<br>Humboldt-Universitä                                                          | schulbereich: 10.05.2017 09:16; Charité: 09.05.2017<br>mputer- und Medienservice   Kontakt: Benutzerberatung   Warum so viele Reg                                                                                                    | jelr ür das Passw t?      |  |  |  |  |

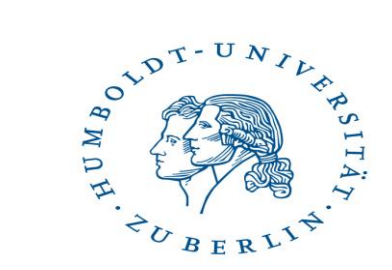

9. Genau durchlesen und den Anweisungen folgen. (WWV-Formular unter: <u>https://www3.hu-berlin.de/dl/beratung/antrag/eintrag.php?lang=de</u>)

| Einricht                                                                                                    | ung eines HU-Accounts (nur                                                                                                    | für Studierende der HU und der Charité)                                                                                                    |
|----------------------------------------------------------------------------------------------------|----------------------------------------------------------------------------------------------------|----------------------------------------------------------------------------------------------------|
| Bitte füllen Sie alle Felder aus<br>Alle Angaben müssen exakt so<br>Während der Eingabe findet e<br>für Hinweise zu den einzelnen<br>Weitere Hinweise finden Sie h | !<br>o eingegeben werden, wie sie auf ihrer Studie<br>ine Plausibilitätsprüfung statt,<br>Feldern, bewegen sie die Maus über das ents<br>ier! | nbuchseite angegeben sind.<br>sprechende Hinweiselement. 🖥                                                                                                    |
| Sie müssen der Benutzungsor                                                                                                    | dnung für den Computer- und Medienservice                                                                                                    | und der Universitätsbibliothek zustimmen.                                                                                                    |
| Vorname: 🛛                                                                                                    |                                                                                                    | Desels für des Deseuert                                                                                                    |
| Geburtsdatum: 🛛<br>(Tag Monat Jahr)                                                                                                    |                                                                                                    | <ul> <li>8 bis 20 Zeichen lang</li> <li>mindestens ein Buchstabe 2</li> </ul>                                                                                             |
| Geschlecht: 🛛<br>Matrikelnummer: 🗗<br>(»Einschreibenummer«)                                                                                                    | <ul> <li>männlich</li> <li>weiblich</li> </ul>                                                                                                | <ul> <li>mindestens eine Ziffer</li> <li>mindestens ein Sonderzeichen</li> </ul>                                                                                          |
| Einrichtung:                                                                                                    | ▼                                                                                                    | <ul> <li>keine Leerzeichen am Anfang oder am Ende</li> <li>keine sprachspezifischen Sonderzeichen wie Umlaute (äöü)<br/>(Liste der erlaubten Zeichen)</li> </ul>          |
| Passwort: 🛙                                                                                                    |                                                                                                    | <ul> <li>keine vollständigen Wörter und keine Namen </li> <li>keine einfachen Buchstaben- oder Ziffernsequenzen</li> </ul>                                                |
| Wiederholung: 외                                                                                                    | Passwörter und PIN anzeigen     Ich akzeptiere die Benutzungsordnung.     Weiter Abbruch                                                      | <ul> <li>keine einfachen fastaturmuster in</li> <li>beide Eingaben des Passworts müssen übereinstimmen</li> <li>Die Gültigkeit Ihres Passworts beträgt 1 Jahr!</li> </ul> |

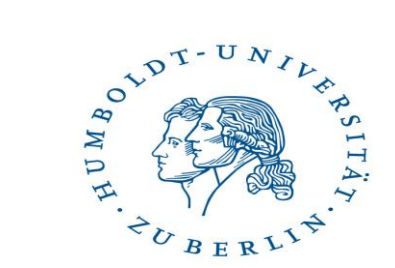

#### Wichtig!

Die für die Freischaltung benötigten PIN, findet Ihr auf

Eurer Studienbescheinigung.

|                                                                                                    | Berlin, den                                                                                                 |
|----------------------------------------------------------------------------------------------------|----------------------------------------------------------------------------------------------------|
| Humbeldi (JAvoralist au Barlin, 10009 Berlin, Shasimultifeliung                                                                | Geburtsdatum:<br>Geburtson:<br>Hochschulsemeister:<br>Urlaubsisemeister:<br>HU-Immatrikalistion:<br>Stätus: |
| 2N (hitte sorofältig aufbewahren, Informations                                                                                 | n unter https://amor.hu-berlin.de) PIN 6721                                                                 |
| in force on grang date of an internetione                                                                                      |                                                                                                    |
| IUMBOLDT-UNIVERSITÄT ZU BERLIN                                                                                                 | HUMBOLDT-UNIVERSITÄT ZU BERLIN                                                                              |
| IUMBOLDT-UNIVERSITÄT ZU BERLIN                                                                                                 | HUMBOLDT-UNIVERSITÄT ZU BERLIN<br>Immatrikulations-Bescheinigung -semester<br>Götte vern bis                |
| HUMBOLDT-UNIVERSITÄT ZU BERLIN<br>mmatrikulations-Bescheinigung -Semester<br>lähig von: bis                                    | HUMBOLDT-UNIVERSITÄT ZU BERLIN<br>Immatrikulations-Bescheinigung<br>Götig vom bis<br>Name, Vimame:          |
| HUMBOLDT-UNIVERSITÄT ZU BERLIN<br>Immatrikulations-Bescheinigung Semester<br>20ltig vent bis<br>Name, Vorname:<br>Seiturtsort: | HUMBOLDT-UNIVERSITÄT ZU BERLIN<br>Immatrikulations-Bescheinigung<br>Götig vom bis<br>Name, Vomanno:         |

| Humboldt-Universität zu Berlin                                                                       | Studienabteilung   10099 Berlin                                                                                         |                                                                                        | Studienabteilung                                  |
|----------------------------------------------------------------------------------------------------|----------------------------------------------------------------------------------------------------|----------------------------------------------------------------------------------------|---------------------------------------------------|
| Erika Mustermann<br>Heidestrasse 17<br>10123 Berlin                                                  |                                                                                                    |                                                                                        | Referat Studierendenservice                       |
|                                                                                                    |                                                                                                    |                                                                                        | Andrea Lingthaler                                 |
|                                                                                                    |                                                                                                    |                                                                                        | Komm. Hereratsleitung                             |
| Informationen                                                                                        | zum studentischer                                                                                                    | Datum:                                                                                 |                                                   |
| Information ab                                                                                       | out your student a                                                                                                    | iccount                                                                                | 01.10.2017                                        |
| Guten Tag Erika                                                                                      | Mustermann,                                                                                                    |                                                                                        | Bearbeiter/in:<br>Immatrikulationsbüro            |
| für die Nutzung o<br>die Erstellung Ih<br>nötigen Sie einer<br>stehender Adress<br>In order to use t | der Online-Funktione<br>res Studierendenaus<br>n studentischen HU-A<br>se erstellen und aktiv<br>he online functions ir | Postanschrift:<br>Humboldt-Universität zu Berlin<br>Unter den Linden 6<br>10099 Berlin |                                                   |
| count (HU-Accou<br>the following add                                                                 | int) which can be ger<br>dress:                                                                                         | Telefon: +49 30 2093-70333<br>Telefax: +49 30 2093-70292                               |                                                   |
| <ul> <li>hu.berlin/</li> </ul>                                                                       | amor                                                                                                    |                                                                                        | compass@hu-berlin.de<br>www.hu-berlin.de          |
| Vorname/First name:                                                                                  |                                                                                                    | Erika                                                                                  | Sitz:                                             |
| Nachname/Sumame:                                                                                     |                                                                                                    | Mustermann                                                                             | Unter den Linden 6<br>Studierenden Sepuice Center |
| Geburtstag/d.o.b.:                                                                                   |                                                                                                    | 12.08.1964                                                                             | Lichthof West                                     |
| Geschlecht/sex:                                                                                      | C satelich C weblich                                                                                                    | weiblich                                                                               | 10099 Berlin                                      |
| Matrikelnummer:                                                                                      |                                                                                                    | 667788                                                                                 |                                                   |
| Einrichtung/Institute:                                                                               | •                                                                                                    | Inst.Agrar-/Hort.Sciences                                                              |                                                   |
| PIN:                                                                                                 | -                                                                                                    | 0129                                                                                   |                                                   |
| Password:                                                                                            | 10                                                                                                    |                                                                                        |                                                   |
| Re-enter password:                                                                                   |                                                                                                    |                                                                                        |                                                   |
| Weiterführende In<br>Adresse.                                                                        | formationen finden S                                                                                                    | Sie unter unten stehender                                                              |                                                   |
| General information                                                                                  | on can be found onlin                                                                                                   | Verkehrsverbindungen:<br>S- und U-Bahnhof Friedrichstraße                              |                                                   |
| <ul><li>hu.berlin/ir</li><li>hu.berlin/o</li></ul>                                                   | nma<br>rganisation                                                                                                    |                                                                                        | Buslinien 100, 200, TXL, N5                       |
| Mit freundlichen G                                                                                   | rüßen / With kind re                                                                                                    | Sprechzeiten:<br>Die aktuellen Sprechstunden entneh-                                   |                                                   |
|                                                                                                    |                                                                                                    |                                                                                        | men Sie hitte unserer Internetseite.              |

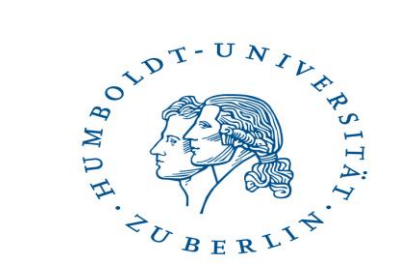

## Warum ist der HU-Account für euch so wichtig?!

Einschreibung in die Moodle-Kurse inkl. Zoom-Meetings.

Belegung und Teilnahme der Lehrveranstaltungen (LV):

## Theorie und Praxis bis Mittwoch, 28.10.2020!

Die Einwahlfristen sind von Institut zu Institut verschieden. Bitte beachtet ggf. die Fristen für Euer Kern- oder Zweitfach.